IMail Server お客様アカウントの作成とライセンスディアクティベーション手順のご説明

※初回ご利用時のみお客様アカウントの作成が必要となります。

- 1. ブラウザで下記サイトを開きます。 https://community.progress.com/
- 2. 表示された画面右上の Login をクリックします。

|    | <b>Progress</b><br>Community            |                 |                                                                  |                                           |                                                                   |                                              | Q             | Login   |
|----|-----------------------------------------|-----------------|------------------------------------------------------------------|-------------------------------------------|-------------------------------------------------------------------|----------------------------------------------|---------------|---------|
|    | ↑ Discussions ∨                         | Groups          | Resources 🗸                                                      | Product Down                              | loads Suppo                                                       | rt Progress No                               | tifications   |         |
| 3. | 次の画面の Register                          | ・をクリック          | うします。                                                            |                                           |                                                                   |                                              |               |         |
|    |                                         |                 | パスワード                                                            |                                           |                                                                   |                                              |               |         |
|    |                                         |                 |                                                                  | LO                                        | g in                                                              |                                              |               |         |
|    |                                         |                 | or use your                                                      | Telerik accou                             | int                                                               |                                              |               |         |
|    |                                         | (               | Account<br>Register<br>Forgot pass<br>Forgot user<br>Resend acti | t Options<br>word<br>name<br>vation messa | age                                                               |                                              |               |         |
| 4. | 次の画面でお客様情                               | 報を半角            | 英数字で入力                                                           | してください。                                   | 2                                                                 |                                              |               |         |
|    | Create<br>Progre                        | a<br>ess        | ID                                                               | $\rightarrow$                             | 1. Create<br>Email *<br>ライセンス証<br>Progress ID * (<br>任意のユーザ       | a Progress I<br>書に記載のお客稿<br>Username) @<br>名 | D<br>ŧメールアドレス |         |
|    | Already have a<br>→ Log in and get star | a Progr<br>rted | ess ID?                                                          |                                           | Password * @<br>大文字小文字<br>First name *<br>お名前<br>Last name *<br>姓 | 、数字、特殊文字                                     | を含む8文字以上      | :のバスワード |

(続き)

| Benefits of  | having a | Progress | ID |
|--------------|----------|----------|----|
| Derieting of | naving a | riogress | 10 |

Your Progress ID gives you access to the greater Progress community. With your ProgressID you'll be able to:

- Participate in the Progress and DataDirect communities
- Access Progress cloud products and services
- Access support articles

Company name \* 会社名 Company type \* 業種・分野 Job title Country \* 国を選択 Telephone \* 電話番号 800 555 1212

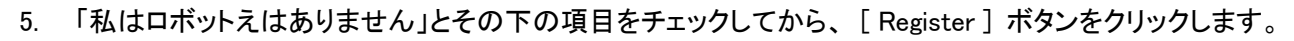

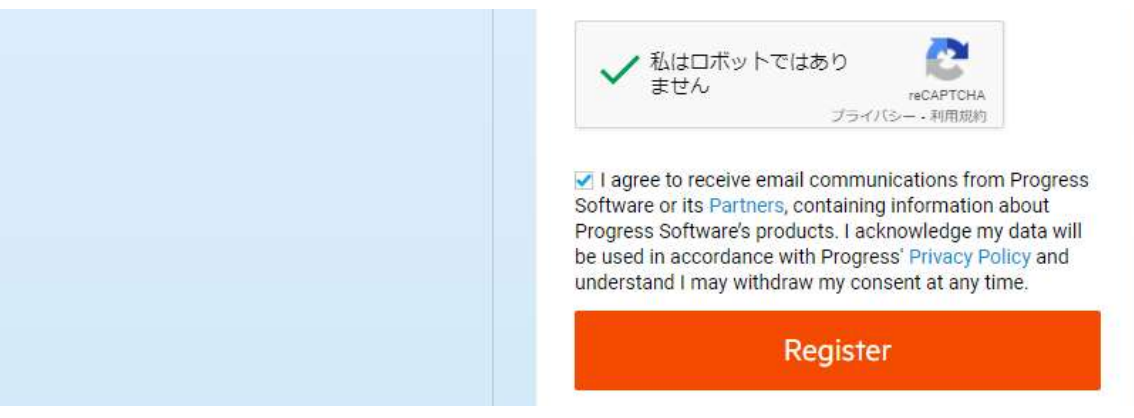

6. 下記のように Created Progress ID が表示されたら、ブラウザを一旦閉じていただき、上記でご登録のメー ルアドレス(ライセンス証書に記載のお客様メールアドレス)に届くメールを確認します。

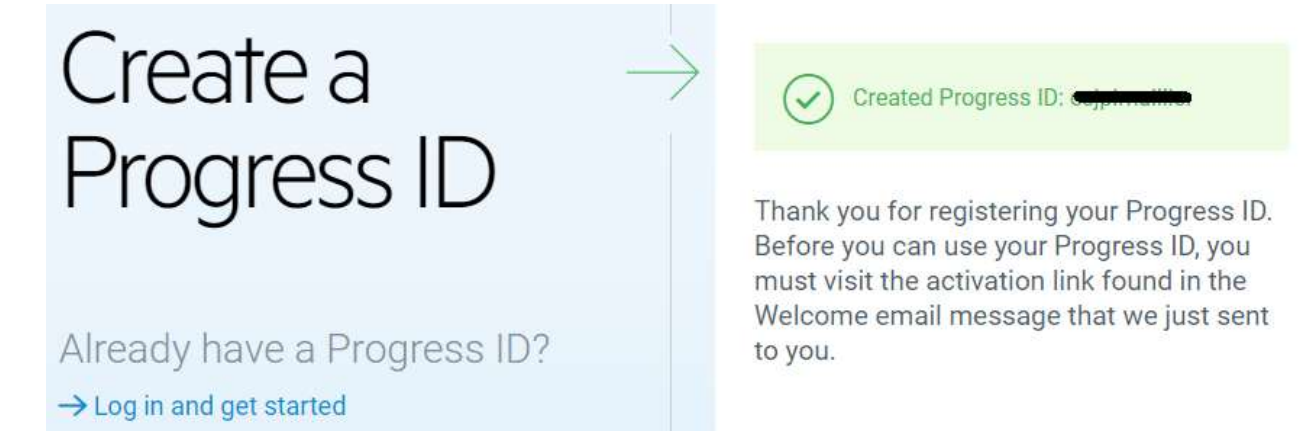

 送信者 Progress <u>donotreply@progress.com</u> から 件名「Welcome to the Progress family」というメールが 届きますので本文中 activate your account リンクをクリックします。

Thank you for registering for Progress ID, your key to the greater Progress Community Network.

- Your Progress ID is:
- You must activate your account before you can use your Progress ID

Progress ID gives you access to an extensive network of Progress offerings and a wealth of helpful resources, including support articles, white papers, on-demand webinars, discussion forums, product downloads, podcasts, and much more - all with a single login.

7. のリンクをクリック後、ブラウザで下記画面が表示されることを確認します。
 [Continue]は実行せずに、ブラウザを閉じます。

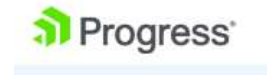

CALL US 1-800-477-6473

## Account Activated

You have successfully activated your Progress ID account.

If you have questions, please contact us.

Continue

9. ブラウザで <u>https://community.progress.com/</u>を開き、登録したユーザ名、パスワードを入力後、[LOG IN] をクリックします。

Log in with Progress ID

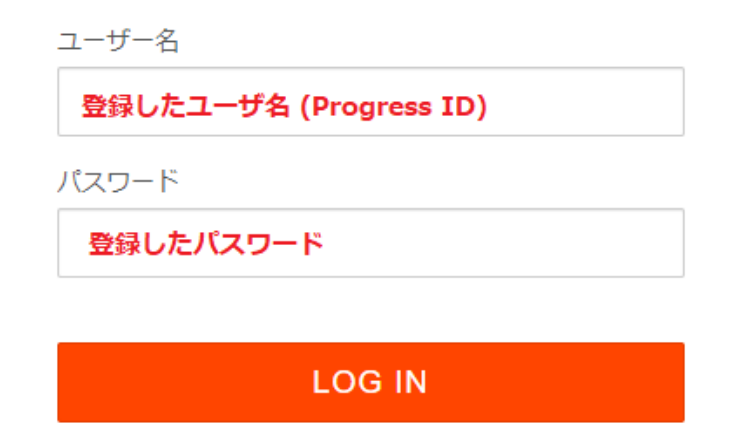

10. 初回ログインのみ下記画面が表示されますので [Continue to Community] をクリックします。

|                             | Community Access                      |  |
|-----------------------------|---------------------------------------|--|
|                             |                                       |  |
| Community user account      | nt setup successful                   |  |
| hank you for requesting ac  | cess to the Community site.           |  |
| /our Progress ID account ha | as been enabled for community access. |  |
|                             | Continue to Community                 |  |

11. ログイン後のコンテンツトップ画面が表示されますので、[Product Downloads] をクリックします。

| <mark>ຈີ P</mark><br>C | <b>rogress</b> <sup>.</sup><br>ommunity |        |             |                   |         |                      | Q   | • | ٢ |
|------------------------|-----------------------------------------|--------|-------------|-------------------|---------|----------------------|-----|---|---|
| ń                      | Discussions 🗸                           | Groups | Resources 🗸 | Product Downloads | Support | Progress Notificatio | ons |   |   |

## Welcome to the New Progress Community!

12. IMail Server の表示があるボックス内の [GO TO DOWNLOAD CENTER] をクリックします。

| • Sitefinity          | <ul> <li>OpenEdge</li> <li>Corticon</li> <li>DataDirect</li> </ul> | <ul> <li>WhatsUp Gold</li> <li>MOVEit</li> <li>WS_FTP</li> <li>iMacros</li> <li>iMail Server</li> </ul> |
|-----------------------|--------------------------------------------------------------------|----------------------------------------------------------------------------------------------------|
| GO TO DOWNLOAD CENTER | GO TO DOWNLOAD CENTER                                              | GO TO DOWNLOAD CENTER                                                                                   |

右側の検索欄にお客様のプログラムキーの先頭から 15 桁を入力して検索します。(Enter を押します。)
 表示結果の Asset Name の青い文字の部分をクリックします。

| My Company's My Active My Expired                       | My Evaluations                 |     |               |        |            |          |   |
|---------------------------------------------------------|--------------------------------|-----|---------------|--------|------------|----------|---|
| My Company's 🔻                                          |                                |     |               |        |            |          |   |
| 1 item • Sorted by Service End Date • Filtered by All a | ssets - 4 more filters applied |     |               |        | Q 2AK      |          | 8 |
| Asset Name                                              | ~ Qu                           | u ∨ | Serial Number | $\sim$ | Servic ↓ ∨ | User Tag |   |
| 1 Cybernet iMail S                                      | Server Premium Unl             | -   |               |        | 6/30/2021  | -        |   |

14. 表示画面の Deactivate をクリックします。

| PRODUCT DETAILS                                    | <b>RELATED PRODUCTS &amp; DOWNLOADS</b>                                                                                   |
|----------------------------------------------------|----------------------------------------------------------------------------------------------------|
| Asset Name  Cybernet Mail Server Premium Unlimited | If a Parent Asset (Product) is shown, click the link to access related downloads. Cybernet iMail Server Premium Unlimited |
| Support Level<br>Standard                          | Lownload C Deactivate                                                                                                    |
| Service End Date<br>6/30/2021                      | Cyren Anti-Vinas Unimited Subscription III                                                                                |
| Renewal Contact                                    |                                                                                                    |

15. 下記メッセージが表示されますので Click here to continue をクリックします。

| DEACTIVATE                                                        | x |
|-------------------------------------------------------------------|---|
| Deactivation will open in a new window.<br>Click here to continue |   |

16. ディアクティベートする IMail Server が稼働するマシンのコンピュータ名を背宅して [Deactivate] をクリック します。

| Serial:  |                                       |
|----------|---------------------------------------|
| UAP:     |                                       |
| Product: | iMail Server Premium Unlimited        |
| Version: | 1364                                  |
| Seat:    | 「「「「」」」 ← ディアクティベートする IMail Server が稼 |
|          | Deactivate 働するマシンのコンピュータ名を選択します       |

下記のようにメッセージが表示されればディアクティベーションは完了しています。
 メッセージ中の refresh 操作は不要です。
 表示されているブラウザタブを閉じてください。

| Serial:  | VIINT                          |
|----------|--------------------------------|
| UAP:     |                                |
| Product: | iMail Server Premium Unlimited |
| Version: | 1364                           |
|          | Deactivate                     |

You have successfully deactivated this license. Please refresh your My Licenses page.

## 18. 元の画面に表示されている下記メッセージは「×」で閉じます。

| DEACTIVATE                                                        | × |
|-------------------------------------------------------------------|---|
| Deactivation will open in a new window.<br>Click here to continue |   |

19. ログイン中の画面に戻りますので右側のアイコンをクリックして、メニューから Logout を実行します。

| Progress<br>Community |                |            |              |                   |         | Q                   | • 0      |
|-----------------------|----------------|------------|--------------|-------------------|---------|---------------------|----------|
| Products 🗸            | Discussions 🗸  | Groups     | Resources 🗸  | Product Downloads | Support | Progress Notificati | Home     |
| Asset                 |                | N/10 - 10  | 0.0000000000 |                   |         |                     | My Pro_  |
|                       | iMail Serv     | ver Premiu | m Unlimited  |                   |         |                     | My Setti |
| Account               |                |            | Contact      | Quantity          |         |                     | My Acc   |
| Cybernet Sys          | tems Co., Ltd. |            | rancommen    |                   |         |                     | my Acc.  |
|                       |                |            |              |                   |         |                     | Logout   |

以上で手順のご説明は終了です。

作成したユーザ名とパスワードはお客様にて大切に保管してください。

お客様アカウント作成が必要なのは初回のみです。次回ライセンスのディアクティベーションを行う際には、上記 手順 9. 以降を行ってください。